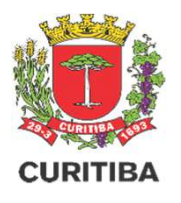

### MANUAL DO USUÁRIO

Orientações para protocolo de solicitações de serviços da SMMA, disponíveis no portal Processo Eletrônico de Curitiba - PROCEC

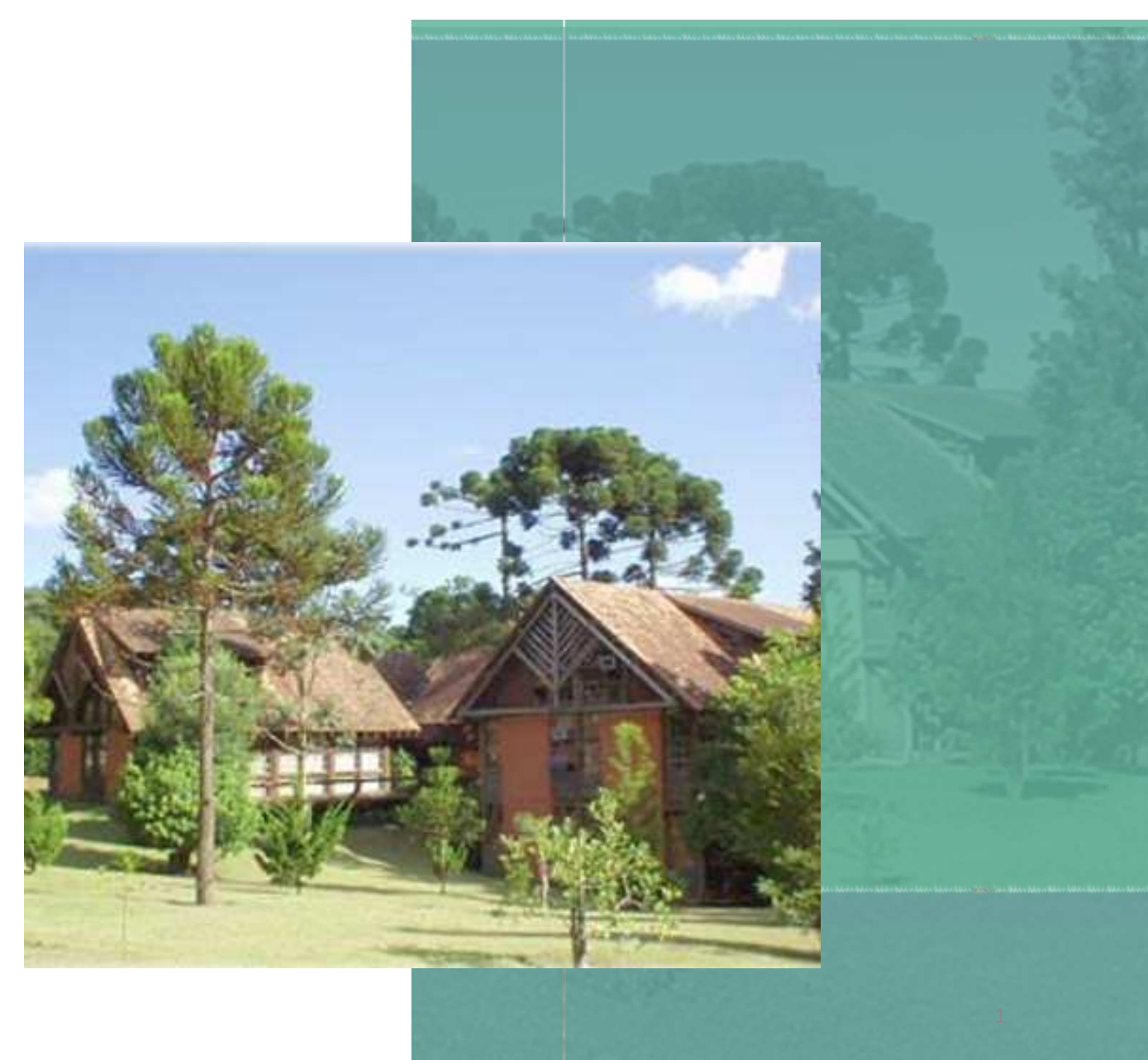

Edição nº 01 Criado em 12 de agosto de 2021

## Sumário

| • | <u>Introdução</u>                                                                           | 03   |
|---|---------------------------------------------------------------------------------------------|------|
| • | Solicitações disponíveis no PROCEC                                                          | . 04 |
|   | ■ <u>Acesso</u>                                                                             | . 05 |
|   | <ul> <li><u>Cadastro</u></li> </ul>                                                         | . 07 |
|   | <ul> <li><u>Passos para realizar o protocolo</u></li> </ul>                                 | . 08 |
|   | <ul> <li><u>Consulta o protocolo</u></li> </ul>                                             | . 15 |
|   | <ul> <li>Dicas para criação do usuário</li> </ul>                                           | . 16 |
|   | <ul> <li>Problemas que podem ocorrer no cadastro ou no acesso, e como solucionar</li> </ul> | . 17 |
|   |                                                                                             |      |

### Introdução

- O protocolo das solicitações está em constante processo de atualização e, dependendo do tipo e das condições do seu pedido, as formas de protocolo podem ser diferentes.
- Os serviços online podem ser solicitados remotamente, e estão à disposição dos interessados 24 horas por dia, nos 7 dias da semana, não havendo necessidade de entrega de documentos físicos.
- Na página da SMMA, na aba do Licenciamento Ambiental, é possível encontrar informações sobre os protocolos de licenciamentos, os documentos necessários para o cadastro da solicitação, os canais para acompanhar o seu andamento, a legislação pertinente, os valores das taxas ambientais; e, para os casos de protocolo presencial, como agendar o atendimento e emitir a guia da taxa ambiental correspondente.
- O Portal Processos Eletrônicos de Curitiba PROCEC é mais uma ferramenta que agiliza as solicitações de diversos serviços atendidos pelo Departamento de Pesquisa e Monitoramento.

### Solicitações disponíveis no PROCEC

- A partir de 09/08/2021, outras solicitações de serviços prestadas pelo MAPM estão disponíveis no formato eletrônico:
  - Atendimento de prazo de Notificação Ambiental
  - Recursos Administrativos em 1<sup>a</sup>. e 2<sup>a</sup>. instância de Auto de Infração Ambiental
  - Declaração de Nada Consta, informando sobre licenças pendentes; bloqueios sobre o imóvel e passivo ambiental
  - Solicitação de Segunda Via de parecer técnico ou de licença ambiental
  - Ressarcimento de taxa ambiental
- Os recursos administrativos em 1<sup>a</sup>. e 2<sup>a</sup>. instância em razão de autuações realizadas a partir de 09/08/2021 devem utilizar a ferramenta do PROCEC para protocolarem as defesas administrativas.
- Os recursos administrativos iniciados anteriores a 09/08/2021 e realizados em protocolos físicos devem dar continuidade em meio físico.

#### Acesso

 Para iniciar o seu processo eletrônico no PROCEC, acesse o endereço <u>https://procec.curitiba.pr.gov.br/Home/Protocolos</u>.

|                                                  | Finanças                                  | 🖽 Urbanismo 🔀 Obras 🌲 Melo-Ambiente |                        |  |  |  |
|--------------------------------------------------|-------------------------------------------|-------------------------------------|------------------------|--|--|--|
|                                                  |                                           |                                     |                        |  |  |  |
| ISS                                              | IPTU<br>Finanças (Q Assuntos disportiveis | ITBI                                | Certidões              |  |  |  |
| Obras                                            | Uso do Solo outros                        | Uso do Solo Licenças                | Publicidade            |  |  |  |
| Alvará Comercial                                 | Reg. Concessionárias                      | Rec.Hídricos e Saneamento           | Regularização Tributos |  |  |  |
| Eventos<br>III Urbanismo  Q Assuntos disponíveis | Pesquisa e Monitoramento                  |                                     |                        |  |  |  |

Para verificar os serviços disponíveis e realizar sua solicitação, clique em *Pesquisa e Monitoramento*.

#### Acesso

- Após clicar em <u>Pesquisa e Monitoramento</u>, deverá aparecer uma "caixa" com os serviços disponíveis do Departamento de Pesquisa e Monitoramento da Secretaria Municipal do Meio Ambiente.
- Para dar início à sua solicitação, você deverá clicar no documento desejado. Em cada serviço há uma explicação que auxilia na identificação correta daquele que você pretende realizar.

| Assuntos disponíveis Meus protocolos                                                                                                    | ×                                                                                                    |   |
|----------------------------------------------------------------------------------------------------|----------------------------------------------------------------------------------------------------|---|
| <ul> <li>RECURSO 1A INSTÂNCIA DE AUTO DE INFRAÇÃO AMBIENTAL- MAPM</li> <li>RECURSO 2ª INSTÂNCIA-AUTO DE INFRAÇÃO AMBIENTAL-CMMA</li> <li>ATENDIMENTO DE PRAZO DE NOTIFICAÇÃO AMBIENTAL -MAPM</li> </ul> | Assuntos disponíveis Meus protocolos                                                                                                    | × |
| <ul> <li>DECLARAÇÃO DE NADA CONSTA- MAPM</li> <li>SOLICITAÇÃO DE 2ª VIA DE PARECER TÉCNICO OU DE LICENÇA AMBIENTAL - MAPM</li> <li>RESSARCIMENTO DE TAXA AMBIENTAL/E-PROTOCOLO</li> </ul>               | <ul> <li>RECURSO 1A INSTÂNCIA DE AUTO DE INFRAÇÃO AMBIENTAL- MAPM</li> <li>Se você não concorda com o disposto na lavratura do Auto de Infração Ambiental e possui novos dados, apresente a defesa prévia no prazo indicado no Auto Infração, nos termos da Lei vigente</li> </ul> |   |
| Escolhido o servico deseiado clique em Abrir                                                                                                    | Abrir protocolo<br>• RECURSO 2ª INSTÂNCIA-AUTO DE INFRAÇÃO AMBIENTAL-CMMA<br>• ATENDIMENTO DE REAZO DE NOTIFICAÇÃO AMBIENTAL MARMA                                                                                                    |   |
| <u>protocolo</u> .                                                                                                    | <ul> <li>ATENDIMENTO DE PRAZO DE NOTIFICAÇÃO AMBIENTAL -MAPM</li> <li>DECLARAÇÃO DE NADA CONSTA- MAPM</li> <li>SOLICITAÇÃO DE 2ª VIA DE PARECER TÉCNICO OU DE LICENÇA AMBIENTAL - MAPM</li> <li>RESSARCIMENTO DE TAXA AMBIENTAL/E-PROTOCOLO</li> </ul>                             | 6 |

### <u>Cadastro</u>

- Após clicar em <u>Abrir protocolo</u>, deverá aparecer uma "caixa" solicitando a confirmação do Usuário e senha, e o texto da imagem; após clique em <u>Acessar</u>.
- Para realizar solicitações no Portal do Processo Eletrônico de Curitiba, vinculadas ao PROCEC, o interessado deve se cadastrar.
- Caso você já tenha cadastro no Sistema ISS CURITIBA, poderá utilizar seu usuário e senha para acessar.
- Se for o seu primeiro acesso, realize seu cadastro e clique em <u>Cadastro novo? Clique</u> <u>aqui</u>.
- Se você esqueceu a senha cadastrada, utilize a opção <u>Esqueceu a Senha? clique aqui.</u>
- O e-mail informado será utilizado na recuperação de senha quando for necessário. Anote!

| Área restrita - Protocolos<br>ATENÇÃO! Os usuários do Sistema I<br>mesmo 'usuário' e 'senha' daquele si | SS CURITIBA devem acessar com o stema. |
|----------------------------------------------------------------------------------------------------|----------------------------------------|
| Usuário<br>T C 6 4 G<br>O Atualizar a imagem                                                            | Senha<br>Informe o texto da imagem     |
| Ace                                                                                                    | ssar                                   |
| Esqueceu a senha? clique aqui                                                                           | Cadastro novo? clique aqui             |

#### Passos para realizar o protocolo

 Após selecionar o serviço desejado, deverá aparecer uma tela solicitando que seja informada a sua representatividade no processo a ser realizado.

| PROCEC - Processos Administrativos                                                                                                    | Resumo Geral!                                                          |
|----------------------------------------------------------------------------------------------------|------------------------------------------------------------------------|
| Sr(a). PF647044, o protocolo será para você?<br>*Se o protocolo for para <b>você mesmo</b> , escolha a opção "Sim". Se for para uma outra pessoa ou para uma empresa, a qual você representa legalmente, então escolha "Não". Neste caso,<br>tenha em mãos o nº do CPF ou o nº do CNPJ do interessado.<br>Atenção! O processo não será conhecido (analisado), quando não contiver os dados corretos. | Seus Dados                                                             |
| ○ Sim ○ Não                                                                                                    | Seu Pedido                                                             |
|                                                                                                    | Seus Anexos                                                            |
|                                                                                                    | <ul> <li>Atendimento preferencial (idoso).</li> <li>« voltar</li></ul> |

- Escolha a opção <u>Sim</u>, se o protocolo for para você mesmo.
- Escolha a opção <u>Não</u>, se o protocolo for para outra pessoa ou para uma empresa.

#### Passos para realizar o protocolo

 Leia atentamente as <u>Informações do Assunto</u>, onde estão descritos os documentos necessários a serem apresentados para a efetivação da solicitação.

| S             | r(a). PF647044, o protocolo será para você?                                                                                                    |
|---------------|----------------------------------------------------------------------------------------------------|
| *(<br>te<br>A | Se o protocolo for para <b>você mesmo</b> , escolha a opção "Sim". Se for para uma outra pessoa ou para uma empresa, a qual você representa legalmente, então escolha "Não". Neste caso,<br>enha em mãos o nº do CPF ou o nº do CNPJ do interessado.<br><b>tenção! O processo não será conhecido (analisado), quando não contiver os dados corretos.</b> |
| Q             | 9 Sim ⊖ Não                                                                                                    |
|               | INFORMAÇÕES DO ASSUNTO                                                                                                    |
|               | INFORMAÇÕES SOBRE: RECURSO 1 A INSTÂNCIA DE AUTO DE INFRAÇÃO AMBIENTAL- MAPM / E-PROTOCOLO                                                                                                    |
| \$            | Se você não concorda com o disposto na lavratura do Auto de Infração Ambiental e possui novos dados, apresente a defesa prévia no prazo indicado no Auto Infração, nos termos da Lei vigente                                                                                                    |
|               |                                                                                                    |
|               | Documentos Necessários para atendimento à colicitação:                                                                                                    |

- 3. Se Pessoa Física, apresentar documentos de identificação com foto, frente e verso, (RG, CPF, RNE, CNH ou Carteira de Trabalho) do autuado;
- 4. Se Pessoa Jurídica, apresentar inscrição CNPJ e contrato social atualizado, conjuntamente com os documentos de identificação com foto, frente e verso, (RG, CPF, RNE, CNH ou Carteira de Trabalho) do representante legal;
- 5. Em caso de pedido em favor de terceiros, apresentar a procuração acompanhada dos documentos de identificação com foto do procurador.

#### SAIBA MAIS

#### Passos para realizar o protocolo

 Ao clicar em <u>Seus Dados</u>, verifique os dados de contato. Atualize-os se for necessário, e preencha os campos dos dados vazios.

| PROCEC - Processos Administrativos                                                                                                    |
|----------------------------------------------------------------------------------------------------|
| Está representando uma outra pessoa ou empresa? • Não · Sim<br>*Se o protocolo for para você mesmo, escolha a opção "Não". Se for para uma outra pessoa ou para uma empresa, a qual você representa legalmente, então escolha "Sim". Neste caso, tenha em mãos o<br>nº do CPF ou o nº do CNPJ do interessado. |
| (i) INFORMAÇÕES DO ASSUNTO     Image: Seus dados   Image: Seus dados     Image: Seus dados   Image: Seus dados                                                                                                    |
| PREENCHA SEUS DADOS                                                                                                    |
| <b>CPF/CNPJ:</b> 45575959953                                                                                                    |
| Nome/Razão Social:<br>PF647044                                                                                                    |
| Indicação Fiscal: (Ex: 00.000.000-0)                                                                                                    |
| 00.000.000-0                                                                                                    |
| E-mail:                                                                                                    |
| jacrw@pr.gov.br                                                                                                    |
| Telefone:                                                                                                    |
| (41) 33048183                                                                                                    |

### Passos para realizar o protocolo

• Caso você represente um terceiro, aparecerá os campos para serem preenchidos.

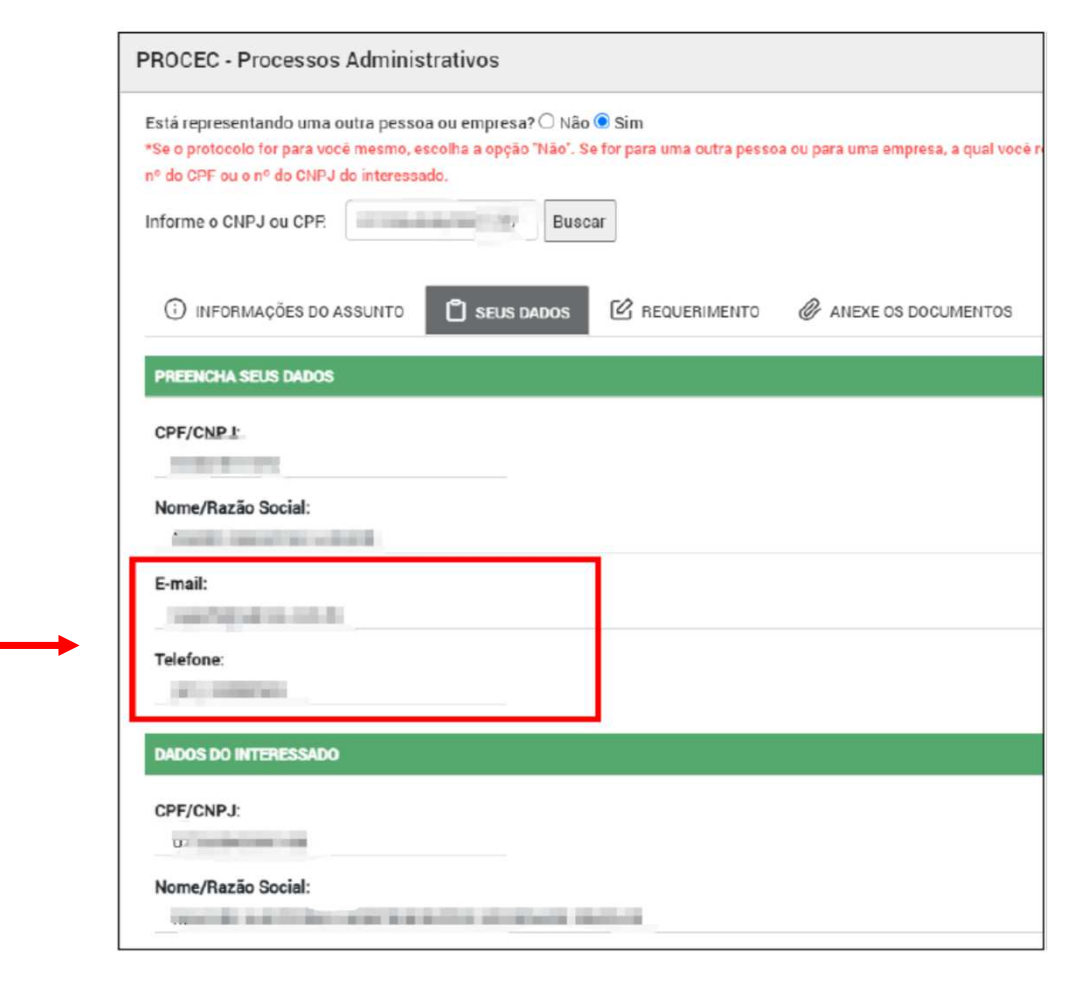

# Portal PROCEC: Passos para realizar o protocolo

• Ao clicar em *Requerimento*, aparecerá um texto pré-definido com preenchimento opcional.

| do CPF                                              | ou o nº d                                                                | o CNPJ do                                                                | interess                                                     | ado.                                                        |                                        | _                                 |                                                       |                                             |                                                    |                                                                 |                                                             |                        |                    |             |                   |                     |                     |                    |         |           |            |       |
|-----------------------------------------------------|--------------------------------------------------------------------------|--------------------------------------------------------------------------|--------------------------------------------------------------|-------------------------------------------------------------|----------------------------------------|-----------------------------------|-------------------------------------------------------|---------------------------------------------|----------------------------------------------------|-----------------------------------------------------------------|-------------------------------------------------------------|------------------------|--------------------|-------------|-------------------|---------------------|---------------------|--------------------|---------|-----------|------------|-------|
| () INF                                              | ORMAÇÕ                                                                   | ES DO ASS                                                                | UNTO                                                         | 🗂 se                                                        | EUS DA                                 | DOS                               | 🕜 Re                                                  | QUERIN                                      | MENTO                                              | Ø                                                               | ANEXE OS                                                    | S DOCUME               | NTOS               |             |                   |                     |                     |                    |         |           |            |       |
| ESCRE                                               | VA SEU P                                                                 | EDIDO PAR                                                                | RA - REC                                                     | URSO 1A                                                     | INSTÂ                                  | NCIA DE                           | AUTO DI                                               | E INFRA                                     | IÇÃO AM                                            | IBIENTA                                                         | L- MAPM                                                     | / E-PROT               | DCOLO              |             |                   |                     |                     |                    |         |           |            |       |
| nforma                                              | ções:                                                                    |                                                                          |                                                              |                                                             |                                        |                                   |                                                       |                                             |                                                    |                                                                 |                                                             |                        |                    |             |                   |                     |                     |                    |         |           |            |       |
|                                                     |                                                                          |                                                                          |                                                              |                                                             |                                        |                                   |                                                       | 1                                           |                                                    |                                                                 |                                                             |                        | 62                 |             |                   |                     |                     |                    |         |           |            |       |
| B .<br>Declar<br>docum                              | I U<br>o que es<br>entos for<br>ento o rec                               | tou ciente<br>necidos, o                                                 | que se<br>ciente de                                          | Roboto +<br>m as info<br>e que pod<br>curso em              | Timaçõ<br>lerei re<br>1ª Inst          | ies abaix<br>esponde<br>tância do | A vio, devid<br>r civil e o                           | t ≔<br>lamente<br>criminal<br>e Infraç      | imente p<br>ão Amb                                 | e v v<br>chidas, c<br>bela vera<br>iental de                    | o protoco<br>acidade d                                      | lo estará<br>los mesm  | sujeito<br>os, con | ao<br>ao    | ><br>indefine o A | rimento<br>rt 299 d | e assun<br>) Código | o a resp<br>Penal. | oonsabi | idade pe  | las inform | naçõe |
| B<br>Declar<br>docum<br>Aprese                      | I     U       o que es       entos for       ento o rec       esa Prévia | tou ciente<br>mecidos, o<br>querimente<br>a poderá s                     | x,<br>e que se<br>ciente de<br>o de Re<br>ser ane            | Roboto +<br>m as info<br>e que pod<br>curso em<br>ada em a  | rmaçõ<br>lerei re<br>1ª Inst<br>rquivo | ies abaix<br>esponde<br>tância do | A vio, devid<br>r civil e o<br>Auto do<br>.PDF o      | amente<br>criminal<br>e Infraç<br>u, se de  | ≧ ≡<br>e preeno<br>lmente p<br>ão Amb<br>esejar, p | etidas, o<br>pela vera<br>iental de                             | o protoco<br>acidade d<br>e nº xxxx<br>escrever a           | lo estará<br>los mesmo | sujeito<br>os, con | o ao        | ><br>indefine o A | rimento<br>rt 299 d | e assun<br>) Código | o a resp<br>Penal. | oonsabi | idade pe  | las inform | naçõe |
| B Declar<br>docum<br>Aprese<br>A Defe<br>Defesa     | I U<br>o que es<br>entos for<br>ento o rec<br>esa Prévia:<br>a prévia:   | tou ciente<br>mecidos, o<br>querimento<br>a poderá s                     | x,<br>e que se<br>ciente d<br>o de Re<br>ser ane             | Roboto +<br>m as info<br>e que pod<br>curso em<br>rada em a | rmaçõ<br>lerei re<br>1ª Inst<br>rquivo | ies abaix<br>esponde<br>tância do | A v<br>co, devid<br>cr civil e o<br>Auto do<br>.PDF o | lamente<br>criminal<br>e Infraç<br>u, se de | imente p<br>ão Amb<br>esejar, p                    | <b>E ▼ ▼</b><br>chidas, c<br>bela vera<br>iental de<br>boderá e | TI • •<br>o protoco<br>acidade d<br>e nº xxxx<br>escrever a | lo estará<br>los mesmi | sujeito            | o ao        | ><br>indefine o A | rimento<br>rt 299 d | e assun<br>) Código | o a resp<br>Penal. | oonsabi | lidade pe | las inforn | naçõe |
| B Declar<br>docum<br>Aprese<br>A Defe<br>Defesa     | I U<br>o que es<br>entos for<br>ento o ree<br>esa Prévia<br>a prévia:    | tou ciente<br>mecidos, o<br>querimento<br>a poderá s                     | x <sub>1</sub><br>e que se<br>ciente d<br>o de Re<br>ser ane | Roboto •<br>m as info<br>e que pod<br>curso em<br>ada em a  | rmaçõ<br>lerei re<br>1ª Inst           | 14 • •                            | A vio, devid<br>r civil e o<br>Auto do<br>.PDF o      | lamente<br>criminal<br>e Infraç<br>u, se de | imente p<br>ão Amb<br>esejar, p                    | E ▼ ▼<br>chidas, c<br>pela vera<br>iental de<br>poderá e        | TI* *<br>o protoco<br>acidade o<br>e nº xxxx<br>escrever a  | lo estará<br>los mesm  | sujeito            |             | ><br>indefine o A | rimento<br>rt 299 d | e assun<br>) Código | o a resp<br>Penal. | oonsabi | idade pe  | las inform | naçõe |
| B Declar<br>docum<br>Aprese<br>A Defe<br>Defesa     | I U<br>o que es<br>entos for<br>ento o re-<br>esa Prévia:<br>a prévia:   | s x <sup>*</sup><br>tou ciente<br>mecidos, c<br>querimente<br>a poderá s | X,<br>e que se<br>ciente d<br>o de Re<br>ser ane             | Roboto •<br>m as info<br>e que pod<br>curso em<br>ada em a  | rmaçõ<br>lerei re<br>1ª Inst           | 14 • •                            | A •                                                   | lamente<br>criminal<br>e Infraç<br>u, se de | i i i i i i i i i i i i i i i i i i i              | E • •                                                           | TIV V<br>o protoco<br>acidade o<br>e nº xxxx<br>escrever a  | lo estará<br>los mesmi | sujeito            | ao<br>nform | ><br>indefine o A | rimento<br>rt 299 d | e assun<br>) Código | o a resp<br>Penal. | oonsabi | idade pe  | las inform | naçõe |
| B<br>Declari<br>docum<br>Aprese<br>A Defe<br>Defesa | I U<br>o que es<br>entos for<br>ento o ree<br>esa Prévia:                | s X <sup>4</sup><br>tou ciente<br>mecidos, o<br>querimento               | X,<br>e que se<br>ciente de<br>o de Re<br>ser anex           | Roboto •<br>m as infoi<br>e que pod<br>curso em<br>ada em a | rmaçõ<br>lerei ra<br>1ª Insi           | 14 • •                            | A •                                                   | lamente<br>criminal<br>e Infraç<br>u, se de | i = preenc<br>imente p<br>ão Amb<br>esejar, p      | et topela vera                                                  | TIV V<br>o protoco<br>acidade o<br>e nº xxxx<br>escrever a  | lo estará<br>los mesmi | sujeito<br>os, con | ao ao       | indefine o A      | rimento<br>rt 299 d | e assun<br>) Código | o a resp<br>Penal. | oonsabi | idade pe  | las inform | naçõe |

#### Passos para realizar o protocolo

- Na aba <u>Anexe os documentos</u>, você deverá Adicionar o arquivo correspondente ao documento.
- Selectione no seu computador o arquivo em formato PDF ou JPG.
- O botão Adicionar Anexo pode ser usado quantas vezes forem necessárias para o envio de mais de um documento.
- Quando não for o caso da anexação de um documento exigido, assinale a opção "Declaro que não se aplica...".

| 🛈 INFORMAÇÕES DO ASSUNTO 📋 SEUS DADOS 🖄 REQUERIMENTO 🥔 ANEXE OS DOCUMENTOS                                                                                                    |       |
|----------------------------------------------------------------------------------------------------|-------|
| ANEXE OS DOCUMENTOS                                                                                                    |       |
| Documento oficial com foto, frente e verso, (RG, CPF, RNE, CNH, Carteira de Trabalho) do autuado. No caso de Pessoa Jurídica, apresentar cópia do CNPJ e última alteração contratual *                                                   |       |
| Não foi adicionado nenhum anexo para este item.                                                                                                    |       |
| O Adicionar Anexo (.pdf e.jpg)                                                                                                    |       |
| Auto de Infração Ambiental lavrado *                                                                                                    |       |
| Não foi adicionado nenhum anexo para este item.                                                                                                    |       |
| C Adicionar Anexo (.pdf e.jpg)                                                                                                    |       |
| Procuração devidamente assinada em caso de pessoa física *                                                                                                    | 100 E |
| Não foi adicionado nenhum anexo para este item.                                                                                                    |       |
| • Adicionar Anexo (.pdf e.jpg)                                                                                                    |       |
| Declaro que não se aplica esta exigência, estando ciente que é de minha responsabilidade e conhecimento de que a solicitação poderá ser indeferida, caso haja a falta de documentos considera obrigatórios, conforme legislação vigente. | dos   |
| Documento oficial com foto, frente e verso, (RG, CPF, RNE, CNH, Carteira de Trabalho) do representante legal *                                                                                                    |       |
| Não foi adicionado nenhum anexo para este item.                                                                                                    |       |
| Adicionar Anexo (.pdf e.jpg)                                                                                                    |       |
| Declaro que não se aplica esta exigência, estando ciente que é de minha responsabilidade e conhecimento de que a solicitação poderá ser indeferida, caso haja a falta de documentos considera obrigatórios, conforme legislação vigente. | dos   |
| Defesa prévia. A anexação será dispensada caso já tenha preenchido com a defesa no campo do Requerimento                                                                                                    |       |
| Não foi adicionado nenhum anexo para este item.                                                                                                    |       |
| Adicionar Anexo (.pdf e.jpg)                                                                                                    |       |
| Outros documentos complementares (conforme o caso)                                                                                                    |       |
| Não foi adicionado nenhum anexo para este item.                                                                                                    |       |
| C Adicionar Anexo (.pdf e.jpg)                                                                                                    | 12    |
|                                                                                                    | TO    |

# Portal PROCEC: Passos para <u>realizar o protocolo</u>

- Revise todas as informações que aparecerão na tela <u>Resumo Geral</u>, antes de finalizar a solicitação.
- Caso deseje fazer alterações ou acrescentar documentos, clique em <u>Voltar</u>.
- Caso deseje excluir algum documento, clique no ícone <u>Lixeira</u>.
- Ao clicar em <u>Confirmar</u>, o sistema informará o número do protocolo de sua solicitação.

| Seus Dados                                                                                                    |                                                                                                    |                                               |
|----------------------------------------------------------------------------------------------------|----------------------------------------------------------------------------------------------------|-----------------------------------------------|
| CPF/CNP.J: 45575959953<br>Nome ou Razão Social: PF647044<br>Indicação Fiscal: 35.049.001<br>Email: jacrw@pr.gov.br<br>Telefone: (41) 33048183<br>Atendimento preferencial: Não |                                                                                                    |                                               |
| Seu Pedido                                                                                                    |                                                                                                    |                                               |
| Declaro que estou ciente que sem as inform<br>assumo a responsabilidade pelas informaçõe<br>veracidade dos mesmos, conforme o Art 29                                           | nações abaixo, devidamente preenchidas, o protocolo estará sujei<br>es e documentos formecidos, ciente de que poderei responder civil<br>3 do Código Penal. | to ao indeferimento e<br>e criminalmente pela |
| Apresento o requerimento de Recurso em 1ª                                                                                                    | Instância do Auto de Infração Ambiental de nº 10200.                                                                                                    |                                               |
|                                                                                                    |                                                                                                    |                                               |
| A Defesa Prévia poderá ser anexada em arq                                                                                                    | uivo formato .PDF ou, se desejar, poderá escrever abaixo:                                                                                                   |                                               |
| A Defesa Prévia poderá ser anexada em arq<br>Defesa prévia:                                                                                                    | uivo formato .PDF ou, se desejar, poderá escrever abaixo:                                                                                                   |                                               |
| A Defesa Prévia poderá ser anexada em arq<br>Defesa prévia:<br>Seus Anexos                                                                                                    | uivo formato .PDF ou, se desejar, poderá escrever abaixo:                                                                                                   |                                               |
| A Defesa Prévia poderá ser anexada em arq<br>Defesa prévia:<br>Seus Anexos                                                                                                    | uivo formato .PDF ou, se desejar, poderá escrever abaixo:                                                                                                   |                                               |
| A Defesa Prévia poderá ser anexada em arq<br>Defesa prévia:<br>Seus Anexos<br>doos procec.pdf                                                                                  | uivo formato .PDF ou, se desejar, poderá escrever abaixo:                                                                                                   |                                               |
| A Defesa Prévia poderá ser anexada em arq<br>Defesa prévia:<br>Seus Anexos<br>docs procec.pdf                                                                                  | uivo formato .PDF ou, se desejar, poderá escrever abaixo:                                                                                                   |                                               |
| A Defesa Prévia poderá ser anexada em arq<br>Defesa prévia:<br>Seus Anexos<br>docs procec.pdf<br>docs procec.pdf                                                               | uivo formato .PDF ou, se desejar, poderá escrever abaixo:                                                                                                   |                                               |

# Portal PROCEC: <u>Consu</u>lta o protocolo

 Para consultar os protocolos realizados, busque <u>Meus protocolos</u>, que são encontrados ao clicar nos <u>Assuntos disponíveis</u> da aba <u>Pesquisa e Monitoramento</u> da tela inicial.

| Pesquisa e Monitoramento                    | Assuntos disponíveis                                                                                                    | Meus prot  | ocolos                    | ×                  |                                                                                                    |                                |
|---------------------------------------------|----------------------------------------------------------------------------------------------------|------------|---------------------------|--------------------|----------------------------------------------------------------------------------------------------|--------------------------------|
|                                             | <ul> <li>RECURSO 1A INSTÂNCIA DE AUTO DE INFRAÇÃO AMBIENTAL- MAPM</li> <li>RECURSO 2ª INSTÂNCIA-AUTO DE INFRAÇÃO AMBIENTAL-CMMA</li> <li>ATENDIMENTO DE PRAZO DE NOTIFICAÇÃO AMBIENTAL -MAPM</li> <li>DECLARAÇÃO DE NADA CONSTA- MAPM</li> <li>SOLICITAÇÃO DE 2ª VIA DE PARECER TÉCNICO OU DE LICENÇA AMBIENTAL - MA</li> <li>RESSARCIMENTO DE TAXA AMBIENTAL/E-PROTOCOLO</li> </ul> | APM        |                           |                    |                                                                                                    |                                |
|                                             |                                                                                                    | Dados do   | Protocolo                 | 01-001029/2        | 021                                                                                                  |                                |
|                                             |                                                                                                    |            | ssunto<br>LTERAÇÃO DE NOI | ME DO CONTRIBUINTE |                                                                                                    | Data de abertura<br>11/08/2021 |
| <ul> <li>Ao acessar, o sistema m</li> </ul> | ostrará uma relação com todos                                                                                                    | E De       | s <b>crição</b><br>ite    |                    |                                                                                                    |                                |
| os protocolos abertos. Ao o                 | clicar sobre o número da                                                                                                    |            |                           |                    |                                                                                                    |                                |
| ···· ~ /                                    |                                                                                                    | -5) ORIGEN | I <b>B</b> . TRÂMITE      | 🗎 DATA TRÂMITE     | ₿⁄ PARECER                                                                                           | · · · ·                        |
| solicitação, aparecera uma                  | nova tela para consultar o                                                                                                    | SMF        | FFRI<br>FFRI3             | 11/08/2021         | DOCUMENTO CADASTRADO E ENCAMINHADO AO SETOR RESP<br>DOCUMENTO CADASTRADO E ENCAMINHADO AO SETOR RESP | ONSAVEL PARA PROVIDENCIAS.     |
| andamento.                                  |                                                                                                    |            |                           |                    |                                                                                                    |                                |
|                                             |                                                                                                    | SMF        |                           |                    |                                                                                                    |                                |
|                                             |                                                                                                    | Requerime  | nto.pdf                   |                    |                                                                                                    |                                |
|                                             |                                                                                                    | exemploAr  | exo1.pdf                  |                    |                                                                                                    |                                |

exemploAnexo2.p

15

# Portal PROCEC: <u>Dicas para criação do usuário</u>

- Quando você estiver definindo o seu login, o tamanho não pode ultrapassar 15 caracteres.
- Evite usar caracteres especiais e acentos.
- O usuário já pode ter sido usado por outra pessoa, então tente outra opção. Por exemplo: joão\_01, abcd\_servicos, 01Maria, 01234567000108.

| 🗹 DADOS DE CADASTRO 🛛 🖒 DADOS DE ENDEREÇO 🔀 DADOS DE ACESSO | 🖸 DADOS DE CADASTRO 🗹 DADOS DE ENDEREÇO 🗹 DADOS DE ACESSO |
|-------------------------------------------------------------|-----------------------------------------------------------|
| Login: (max.15 caracteres)                                  | Login: (max. 15 caracteres)                               |
| abcd_1234                                                   | João (varo                                                |
| Senha: (Deve ter entre 6 a 12 caracteres)                   | Senha: (Deve ter entre 6 a 12 caracteres)                 |

# Portal PROCEC: Problemas que podem ocorrer no

#### <u>cadastro ou no acesso e como solucionar</u>

- Problema: No cadastro do CEP não carrega os dados de endereço ou apresenta o erro "é necessário informar o logradouro".
- Solução: Em alguns casos, o CEP está desatualizado ou faltando informações. Se for assim, verifique o CEP atualizado junto aos Correios ou nos informe sobre a ocorrência do problema pelo e-mail <u>copi@curitiba.pr.gov.br</u>.

PROCEC - Cadastro de Usuário

EVLD - Endereço 1 : É necessário informar o Logradouro.

- Problema: Não deixa efetuar o cadastro, pois o sistema informa que o CNPJ está vinculado a uma inscrição municipal.
- Solução: Nesta situação, a Pessoa Jurídica tem alvará em Curitiba. Então, deve efetuar o cadastro do usuário pelo ISS Curitiba.

| PROCEC - Cadastro de Usuário |                              |                               |                                                                            |  |
|------------------------------|------------------------------|-------------------------------|----------------------------------------------------------------------------|--|
| Atenção: Empresas que tenha  | am inscrição municipal em Cu | ritiba, deverão efetuar o cad | lastro <mark>clicando aqui.</mark> Após, poderão acessar o sistema PROCEC. |  |
| C DADOS DE CADASTRO          | 🗹 DADOS DE ENDEREÇO          | 🗹 DADOS DE ACESSO             | <ul> <li>CONFIRMAÇÃO</li> </ul>                                            |  |

# Portal PROCEC: <u>Problemas que podem ocorrer no</u> <u>cadastro ou no acesso e como solucionar</u>

- Problema: Apresenta erro na tentativa de acesso: "Dados de autenticação incorretos. Verifique o usuário e/ou a senha!".
- Solução: Algum dos campos ou ambos foram informados incorretamente. Verifique cada um, lembrando que o acesso é com o usuário criado no cadastro ou do ISS Curitiba.

| Área restrita - Protocolos                                           | ×                                           |
|----------------------------------------------------------------------|---------------------------------------------|
| ATENÇÃO! Os usuários do Sistema<br>mesmo 'usuário' e 'senha' daquele | a ISS CURITIBA devem acessar com o sistema. |
| Usuário<br>abcd_123 <mark>5</mark>                                   | Senha                                       |
| 784BY                                                                | Informe o texto da imagem<br>784BY          |

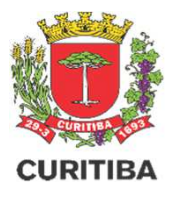

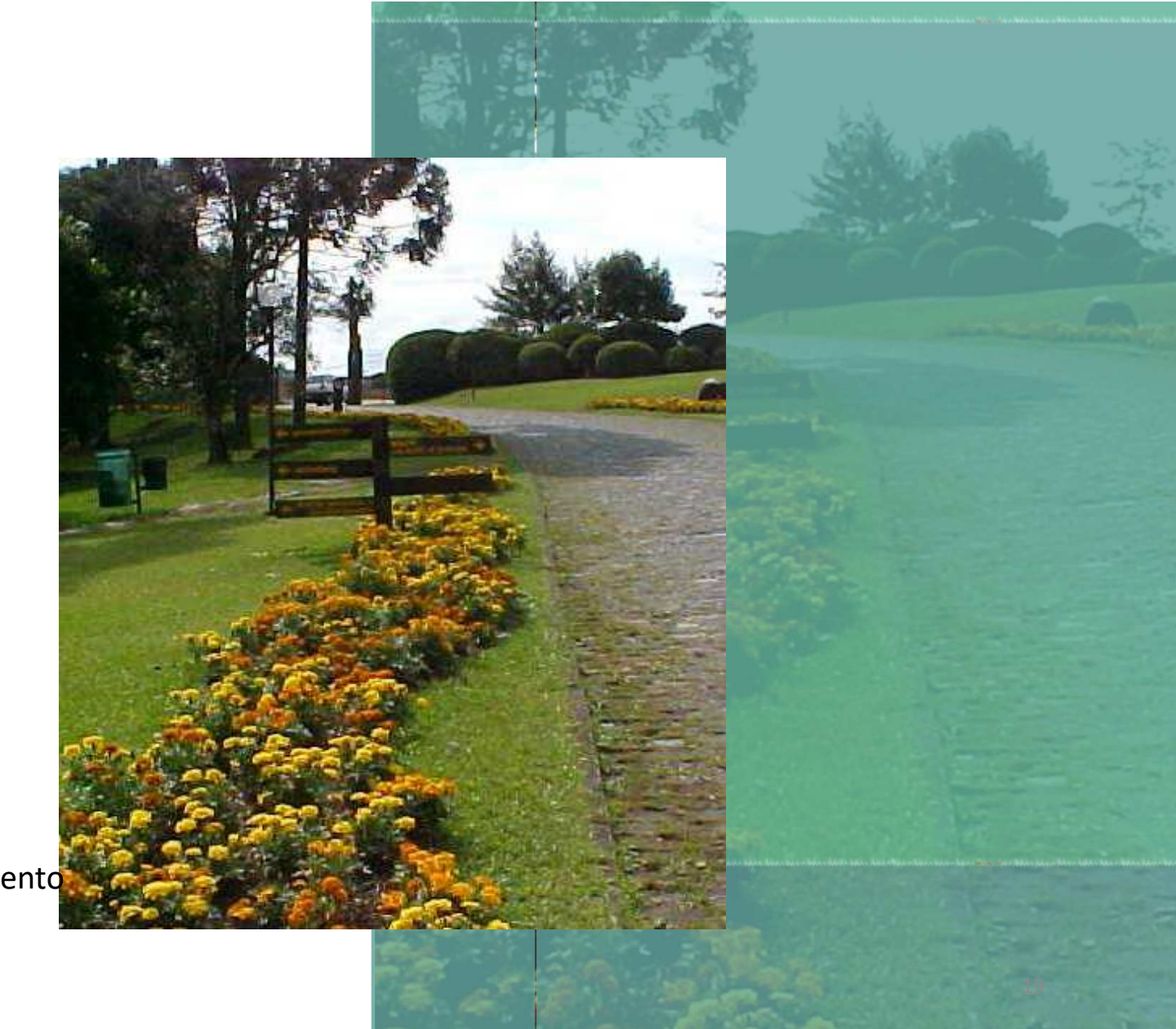

Departamento de Pesquisa e Monitoramento